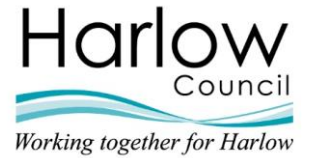

# **iTrent ESS and MSS Systems**

# Multi-Factor Authentication (MFA) Guide

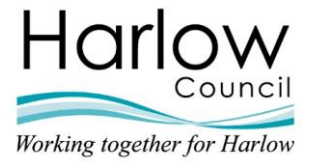

# Contents:

| New System URLs             | 3  |
|-----------------------------|----|
| Before you start            | 4  |
| Registration                | 5  |
| Logging into ESS / MSS      | 13 |
| Password Resets             | 16 |
| Device Resets               | 19 |
| Troubleshooting             | 23 |
| Troubleshooting (Continued) | 24 |
| Glossary                    | 25 |
| Contact                     | 25 |

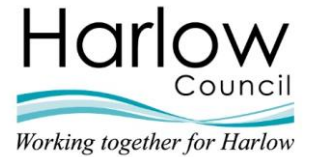

# New System URLs

From 1<sup>st</sup> December 2022, new URLs will be in place for accessing the iTrent systems. Please ensure you use the following URLs when logging in:

- ESS https://ce0549li.webitrent.com/ce0549li\_ess
- MSS https://ce0549li.webitrent.com/ce0549li web/itrent wrd/run/etadm001gf.main

Please ensure you favourite / bookmark these new URLs in your browser. To do this, copy the above URLs and paste these into a browser:

← → C (③ https://ce0549li.webitrent.com/ce0549li\_ess

When you hit "Return", you'll see that the URL changes to the following:

fidentityservereuprod.b2clogin.com/pfidentityservereuprod.onmicrosoft.com/B2C\_1A\_signup\_signin\_saml\_l

This URL is the secure landing page that will need to be amended in your favourites / bookmarks in order for it to work as a shortcut. To do this, you'll first need to add the URL to your favourites / bookmarks - in the top right-hand corner of your chosen browser, click the star icon:

#### Google Chrome Bookmarks

**Microsoft Edge Favourites** 

G

|                   | $\sim$ | - | ٥ | × |
|-------------------|--------|---|---|---|
| Rx5Y              | Ê      | ☆ |   | : |
| Bookmark this tab |        |   |   |   |

Add this page to favorites (Ctrl+D)

દ≞

ŵ

Once added, click on the 3 dots in the top right-hand corner of your chosen browser:

#### **Google Chrome Bookmarks**

# Microsoft Edge Favourites

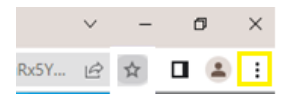

| 20 N |  | ſ⊕ |  |
|------|--|----|--|
|------|--|----|--|

Select Bookmarks / Favourites, then right-hand click on your added bookmark and select "**Edit**". You must then overwrite the "**pfidentifyserver...**" URL by replacing it with either the new ESS / MSS URLs listed above.

If you use both ESS and MSS, you will need to create a shortcut this way for both systems.

Alternatively, you can use the links located on Kaonet.

Please note that, although the old URLs will remain in place, you will not be able to log in using these - please remove them from your favourites / bookmarks in your browser.

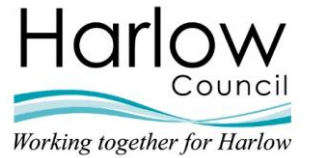

# Before you start

Please ensure you have access to your PC and Smart Device / Mobile Phone (with access to the internet) before you begin the MFA registration process.

• iPhone users will require access to the App Store:

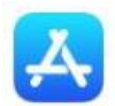

• Android users will require access to the Google Play Store:

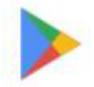

• Windows Phone users will require access to the Windows Apps Store:

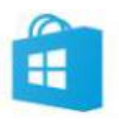

**Please note** - The screen shots used within this guide may look different during your set up process depending on the App / Smart Device you use.

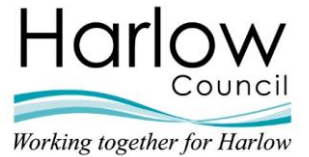

# **Registration**

All users are required to register their current account in ESS / MSS.

Once registered, you will be able to log in using your registered email address (your work email), the password you set at registration, and a One Time Passcode (OTP) that is on your Authenticator App / sent to you as an SMS.

The MFA security that is in place will function as Single Sign-On (SSO). This means that for those employees who use both ESS and MSS, you will only need to register once.

# Step 1 - Register

Navigate to one of the new URLs mentioned on page 2 of this guide.

On the landing page, click the "Register" link:

| iTrent                                             |
|----------------------------------------------------|
| Login 🔒                                            |
| * Email address (required) [ * Password (required) |
| Forgotten password?                                |
| Login                                              |
| Uon t nave an account? <b>Register</b>             |

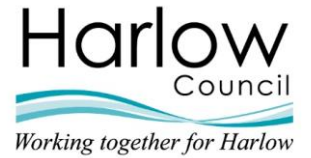

# Step 2 – Registration (Verification Code)

You will be asked to enter your **work email address**\* and click the "**Send verification code**" button:

| iTrent                            |  |
|-----------------------------------|--|
| Register 🏻 🔒                      |  |
| Please verify your email address. |  |
| * Email Address (required)        |  |
| joe.blogss@harlow.gov.uk          |  |
| Send verification code            |  |
|                                   |  |

\*Please note - It is imperative that you enter the correct email address that is currently being used for iTrent. Most users are set up with their work email address, however some users are using their personal email address. If you are not sure, please contact HR.

Once clicked, you will be presented with a confirmation message, and you will receive an email containing your verification code. The email will be from:

#### msonlineservicesteam@microsoftonline.com

| pf-id                                                                                                    | pf-identityserver-euprod account email verification code |                         |  |  |  |
|----------------------------------------------------------------------------------------------------|----------------------------------------------------------|-------------------------|--|--|--|
| Microsoft on behalf of pf-identityserver-euprod <msonlineservicesteam@microsoftonline.com><br/>To<br/>() Click here to download pictures. To help protect your privacy, Outlook prevented automatic download of some pictures in this message.</msonlineservicesteam@microsoftonline.com> |                                                          |                         |  |  |  |
| Verify your email address                                                                                                    |                                                          |                         |  |  |  |
|                                                                                                    | Thanks for verifying your                                | @harlow.gov.uk account! |  |  |  |
|                                                                                                    | Your code is: 42 828                                     |                         |  |  |  |
|                                                                                                    | Sincerely,<br>pf-identityserver-euprod                   |                         |  |  |  |
|                                                                                                    |                                                          |                         |  |  |  |

Please allow up to 10 minutes for this email to arrive. If you don't receive an email, check your junk folder. If no email arrives, you will need to check that you have entered the correct email address by contacting Human Resources.

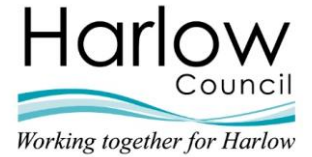

# Step 3 – Registration (Verify Code)

Enter the verification code and click "Verify code":

| iTrent                                                                 |  |  |  |
|------------------------------------------------------------------------|--|--|--|
| Register 🔒                                                             |  |  |  |
| Verification code has been sent to your inbox. Please enter code below |  |  |  |
| * Email Address (required)                                             |  |  |  |
| joe.bloggs@harlow.gov.uk                                               |  |  |  |
| * Verification code (required)                                         |  |  |  |
| 42828                                                                  |  |  |  |
| Verify code > Send new code >                                          |  |  |  |
|                                                                        |  |  |  |

## Step 4 – Registration (New Password)

Once the code is accepted, you will need to set a new password and enter your name to register your account. Then click "**Continue**". If you have entered an incorrect email address, you can go back to the previous stage by clicking "**Change email**":

| iTrent                                        |   |
|-----------------------------------------------|---|
| Register                                      | Ô |
| Email address verified. You can now continue. |   |
| * Email Address (required)                    |   |
| joe.bloggs@harlow.gov.uk                      |   |
| Change email                                  | > |
| * New Password (required)                     |   |
|                                               |   |
| * Confirm New Password (required)             |   |
| * First Name (required)                       |   |
| * Surname (required)                          |   |
|                                               |   |
| Continue                                      | > |
|                                               |   |

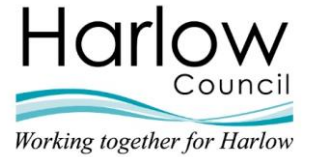

## Step 5 – Download an Authenticator App onto your smart device

You will then be prompted to download a free Authenticator App onto your smart device (you may already have an authenticator app installed for use with other systems):

| iTrent                                                                 |
|------------------------------------------------------------------------|
| Secure your account                                                    |
| Ensure you're the only one who can access your account.                |
| 1. Install an authentication app                                       |
| 🛃 🕨 🛍                                                                  |
| 2. Scan this QR code                                                   |
|                                                                        |
| Please enter verification code using your<br>authentication app        |
|                                                                        |
| Continue >                                                             |
| If you don't own a smart device, click <b>here</b> to set up using SMS |
|                                                                        |

To download the free Authenticator App, open the relevant apps store on your smart device and search for "**Microsoft Authenticator**". Install and follow the on-screen instructions to set it up:

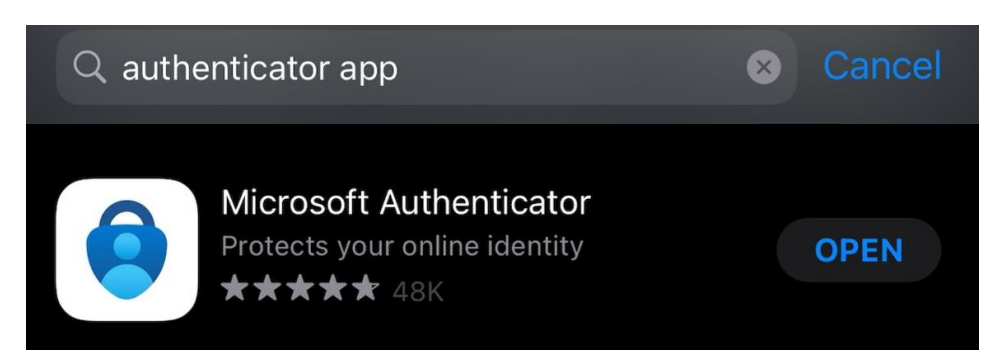

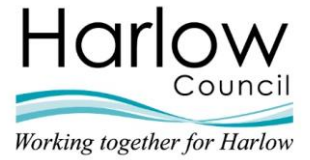

If prompted to select a type of account, select "Work or School account":

| 1                          | 1:12                     | ul 🗢 (       | , |  |
|----------------------------|--------------------------|--------------|---|--|
| <                          | Add a                    | ccount       |   |  |
| WHAT                       |                          |              |   |  |
|                            | Personal account         |              | > |  |
|                            | Work or school account   |              | > |  |
| 8                          | Other (Google, Facebook, | etc.)        | > |  |
|                            |                          |              |   |  |
|                            |                          |              |   |  |
|                            |                          |              |   |  |
| Add work or school account |                          |              |   |  |
|                            | Sign in                  | Scan QR code |   |  |
|                            |                          |              |   |  |

# Step 6 – Secure your account

Once the app is installed, scan the QR barcode presented on the iTrent page:

| i                                      | Trent                                     |
|----------------------------------------|-------------------------------------------|
| Secure y                               | our account  🔒                            |
| Ensure you're the<br>your account.     | e only one who can access                 |
| 1. Install an auth                     | entication app                            |
| <u></u>                                | 6                                         |
| 2. Scan this QR c                      | ode                                       |
| Please enter veri<br>authentication ap | fication code using your                  |
|                                        |                                           |
| ( C                                    | ontinue >                                 |
| If you don't own<br>set up using SMS   | a smart device, click <b>here</b> to<br>i |

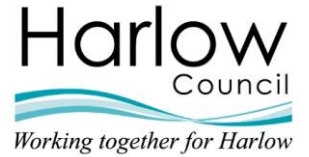

This will generate a new code to input onto the page to complete the registration process:

| 8                      | iTrent<br>Your.Name @harlow.gov.uk | , |
|------------------------|------------------------------------|---|
| 264 984 <sup>(1)</sup> |                                    | × |

Following the verification process, you can now login to your registered account:

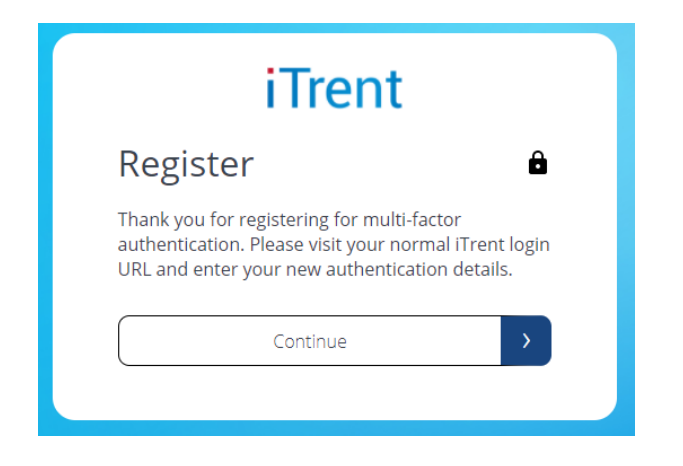

**Please Note -** If you close the browser or come away from the process before setting up the Authenticator App, you will need to go back to the login screen, enter your email address and the password that you set up, and it will take you back to set up the Authenticator App.

**Please note** - If you use your Authenticator App for logging in to more than one system, please ensure you select the "**iTrent**" account when using the app to log in to ESS or MSS.

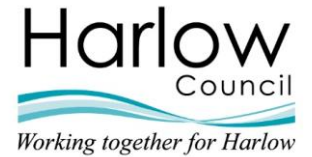

# **Registering with SMS Authentication**

Employees are required to use an Authenticator App for registering and logging in.

However, if a user does not own a smart device, then they can authenticate via SMS instead. To do this, click on the link at the bottom of the page:

| iTrent                                                                    |
|---------------------------------------------------------------------------|
| Secure your account                                                       |
| Ensure you're the only one who can access your account.                   |
| 1. Install an authentication app                                          |
| 🛃 🕨 💼                                                                     |
| 2. Scan this QR code                                                      |
| Please enter verification code using your                                 |
|                                                                           |
| Continue                                                                  |
| If you don't own a smart device, click <b>here</b> to<br>set up using SMS |

You will then be prompted to enter the mobile number you wish to set to authenticate through and click "**Send code**":

| iTrent               |   |  |
|----------------------|---|--|
| Verify               | â |  |
| Country Code         |   |  |
| United Kingdom (+44) | ~ |  |
| Phone Number         |   |  |
|                      |   |  |
| Send Code            | > |  |
|                      |   |  |

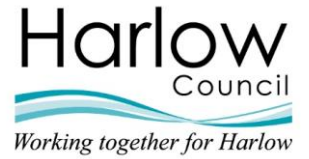

This will send you an SMS with a 6-digit passcode to enter into the following screen to verify:

| iTrent                                                 |  |  |
|--------------------------------------------------------|--|--|
| Verify 🔒                                               |  |  |
| Verification code sent to: XXX-XXX-76098               |  |  |
| Enter your verification code below, or send a new code |  |  |
|                                                        |  |  |
| Verify Code >                                          |  |  |

Once verified, your registration is complete.

Clicking "Continue" will log you in to ESS / MSS:

| iTrent                                                                                               |  |  |  |
|----------------------------------------------------------------------------------------------------|--|--|--|
| Register 🏻 🖨                                                                                         |  |  |  |
| Thank you for registering for multi-factor<br>authentication. Press Continue to log in to<br>iTrent. |  |  |  |
| Continue                                                                                             |  |  |  |

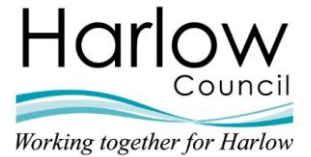

# Logging into ESS / MSS

Once you have registered your account, you can log in to ESS / MSS.

## Step 1 – Choose which system you want to log in to.

Navigate to the iTrent system you want to access:

- ESS https://ce0549li.webitrent.com/ce0549li ess
- MSS <u>https://ce0549li.webitrent.com/ce0549li\_web/itrent\_wrd/run/etadm001gf.main</u>

#### Step 2 – Enter your registered login details

Log in using the email address and password you registered with:

|                              | Tre                        | nt        |   |  |
|------------------------------|----------------------------|-----------|---|--|
| Login                        |                            |           | Ô |  |
| * <mark>Email addre</mark> : | ss (r <mark>equirec</mark> | <u>i)</u> |   |  |
| * Password (re               | quired)                    |           |   |  |
| Forgotten pass               | word?                      |           |   |  |
| Login                        |                            | >         |   |  |
| Don't have an                | account? <b>Re</b>         | gister    |   |  |
|                              |                            |           |   |  |

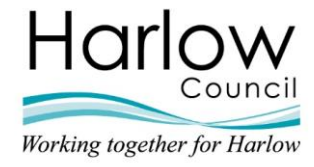

#### Step 3 – Enter the verification code

If you registered via an Authentication App, a verification code will be requested. You must use the Authenticator App you installed on your smart device to obtain a one-time password (OTP) code to enter as the verification code. You can then click "**Continue**":

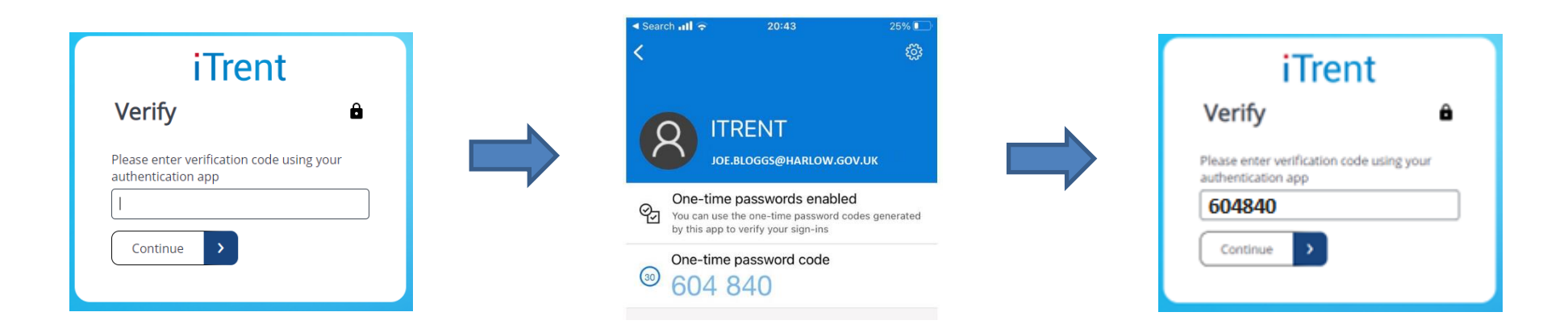

Once verified, you will be logged into iTrent.

Please note that the OTP code regenerates every 30 seconds so please ensure you enter the correct code at point of log in.

As mentioned earlier in this guide, the log in experience is Single Sign On (SSO). This means that employees who have access to both ESS and MSS will be able to navigate between the two systems without having to re-log in.

ESS / MSS will timeout after 1 hour of inactivity. If this happens, you will need to login again and re-authenticate.

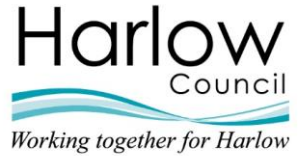

# Logging in with SMS Authentication

If you have registered to use SMS authentication, click the "**Send Code**" button to receive the 6-digit code via SMS:

| Vorif       |                              | ۵      |
|-------------|------------------------------|--------|
| verii       | У                            |        |
| Verificatio | on code will be sent to tele | ephone |
| number:     | XXX-XXX-77896                |        |
|             |                              |        |
|             | Send Code                    | >      |

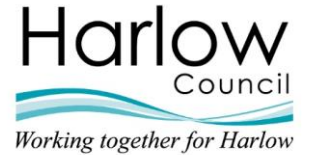

# Password Resets

If you forget your password this can be reset.

Click the "Forgotten password" option on the login screen:

| iTrent                                 |  |  |  |  |
|----------------------------------------|--|--|--|--|
| Login 🔒                                |  |  |  |  |
| * Email address (required)             |  |  |  |  |
| * Password (required)                  |  |  |  |  |
| Forgotten password?                    |  |  |  |  |
| Login >                                |  |  |  |  |
| Don't have an account? <b>Register</b> |  |  |  |  |
|                                        |  |  |  |  |

You will be asked to enter the email address you used to register your account and to send a verification code:

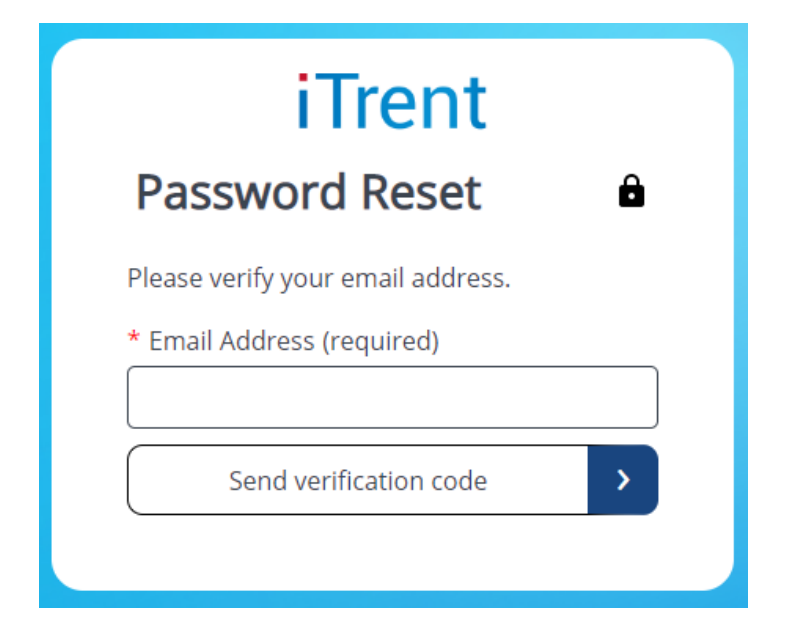

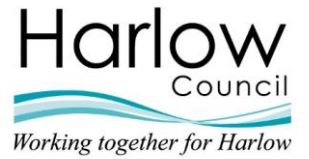

An email containing a 6-digit verification code will be sent to your registered email address. Please allow up to 10 minutes for this email to arrive (remember to check your junk folder).

Enter the code and click "**Verify**". Clicking "**Send new code**" will generate another email with a new 6-digit verification code:

| iTrent<br>Password Peset                                               |
|------------------------------------------------------------------------|
| rassword Reset                                                         |
| Verification code has been sent to your inbox. Please enter code below |
| * Email Address (required)                                             |
| joe.bloggs@harlow.gov.uk                                               |
| * Verification code (required)                                         |
|                                                                        |
| Verify code > Send new code >                                          |
|                                                                        |

Once verified, click "Continue":

| iTrent                                                        |   |
|---------------------------------------------------------------|---|
| Password Reset                                                | Ô |
| <mark>Email address verified.</mark> You can now<br>continue. |   |
| * Email Address (required)                                    |   |
| joe.bloggs@harlow.gov.uk                                      |   |
| Change email                                                  | > |
| Continue                                                      | > |
|                                                               |   |

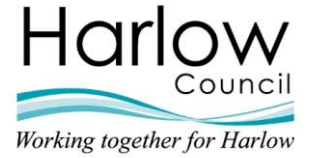

You will then be asked to enter a new password:

| iTrent                            |  |
|-----------------------------------|--|
| New Password                      |  |
| * New Password (required)<br>     |  |
| * Confirm New Password (required) |  |
| Continue >                        |  |
|                                   |  |

A success message will then be displayed:

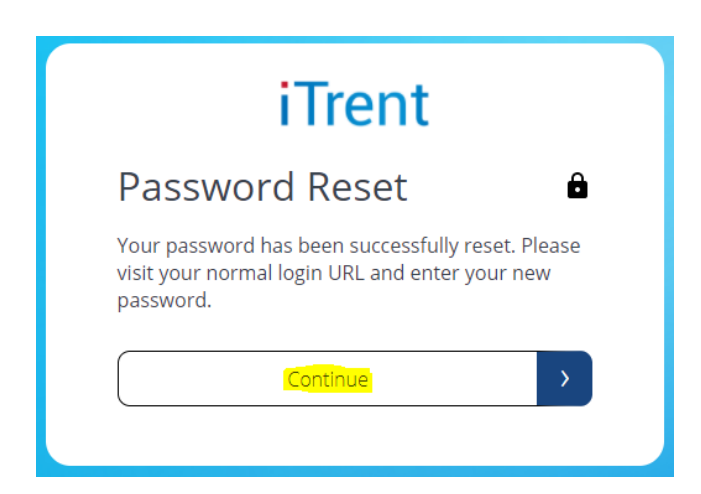

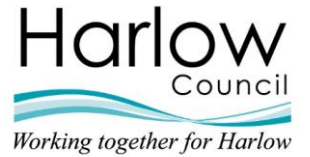

# Device Resets

Registered users have the option to reset their smart device / phone MFA settings. This can be used when, for example, you have lost your phone / bought a new phone / changed your mobile number and you therefore need to re-install the Authenticator App against the new device or change where your SMS authentication texts are sent to.

#### Step 1 – Initiate device reset

Log in to ESS / MSS using the same email address and password you used to register.

| iTrent                                 |  |  |
|----------------------------------------|--|--|
| Login 🔒                                |  |  |
| * Email address (required)             |  |  |
| * Password (required)                  |  |  |
| Forgotten password?                    |  |  |
| Login >                                |  |  |
| Don't have an account? <b>Register</b> |  |  |

When prompted to verify using your chosen method, a 'Reset device' button will be available:

| iTrent                                                                                   |   |  |
|------------------------------------------------------------------------------------------|---|--|
| Verify 🏻 🖨                                                                               |   |  |
| * Please enter verification code using your<br>authentication app (required)<br>Continue | ] |  |

Note – if you can't see this button, ensure you clear your browser cache and try again.

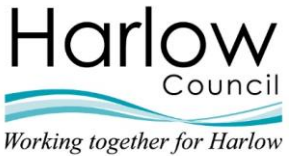

Once 'Reset device' has been selected, you will be asked to verify your identity by recording your email address and clicking 'Send verification code':

| iTrent                            |   |
|-----------------------------------|---|
| Reset device                      | ê |
| Please verify your email address. |   |
| * Email Address (required)        |   |
|                                   |   |
| Send verification code            | > |
|                                   |   |

**Note -** It is imperative that the same email address used for registration and log in is used here. Using any other email address will not reset the device against your account.

You will receive an email to the address recorded in the previous step. This will contain a 6digit Time-based One Time Passcode (TOTP). You must then enter this code in the 'Verification code' field and click 'Verify code'. Once successfully verified, you will be able to click 'Continue':

| iTrent                                                                                                    |                                           | iTrent                             |
|----------------------------------------------------------------------------------------------------|-------------------------------------------|------------------------------------|
| Reset device          •          Verification code has been sent to your inbox. Please enter code below         • Email Address (required)         • | Reset of<br>Email address<br>continue.    | verified. You can now              |
| Verification code (required)                                                                                                    | * Email Addre<br>sorraya.begd<br>Continue | ss (required)<br>eli@mhrglobal.com |
| Verify code Send new code                                                                                                    |                                           | _                                  |

You can now reset your device following one of the methods detailed in the next step.

**Note -** The device reset does not take place until you have input the new verification code (for either app or SMS) and continued to the reset completion screen as detailed next. If you close the browser or come away from the process before this has been completed, you will still be registered against your original device.

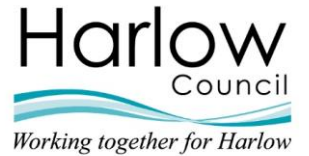

## Step 2 – Authenticator app users

Registered app users will be prompted with the familiar instruction to download an authenticator app and, once installed, scan the QR barcode presented on the page. This will generate a verification code on your intended device which can then be entered in the available field.

Pressing 'Continue' will complete the device reset process:

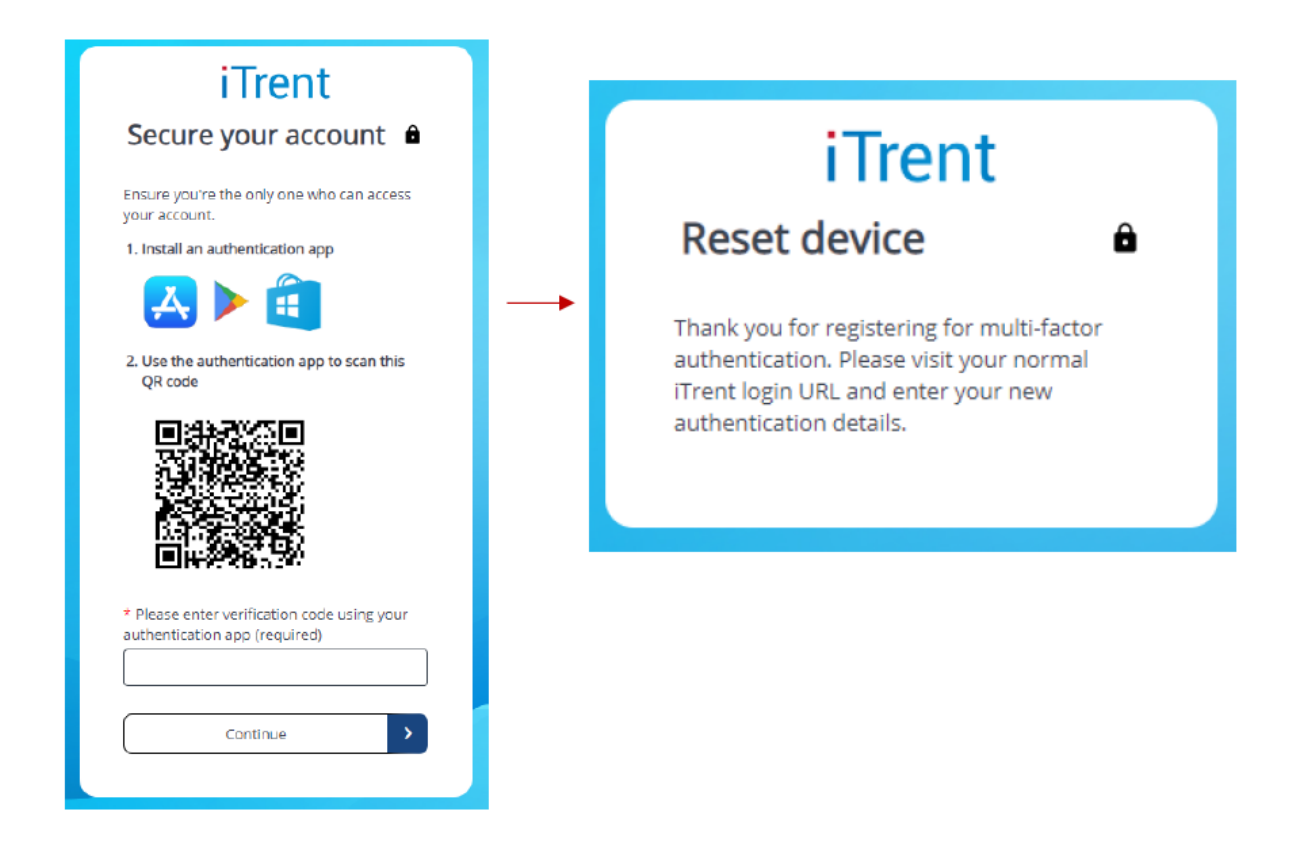

You will now be able to navigate to your normal iTrent ESS / MSS URL and log in / authenticate using your intended device following the same steps as outlined on pages 13 – 14 of this guide.

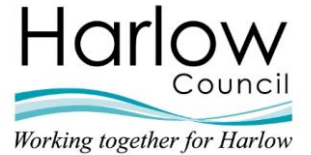

# Step 3 – SMS users

Registered SMS users will be prompted to input their desired phone number details for authentication:

| iTrent               |   |
|----------------------|---|
| Verify               | ô |
| Country Code         |   |
| United Kingdom (+44) | ~ |
| Phone Number         |   |
|                      |   |
| Send Code            | > |
|                      |   |

Once you click 'Send code', this will send an SMS with a 6-digit passcode to the number provided. You must enter this verification code in the available field and click 'Verify code' to complete the device reset process:

| iTrent<br>Reset device                                                                                     |  |
|----------------------------------------------------------------------------------------------------|--|
| Reset device                                                                                               |  |
| Thank you for registering for multi-factor                                                                 |  |
| authentication. Please visit your normal<br>iTrent login URL and enter your new<br>authentication details. |  |
|                                                                                                    |  |

You will now be able to navigate to your normal iTrent ESS / MSS URL and log in / authenticate using your intended device following the same steps as outlined on pages 13 – 14 of this guide.

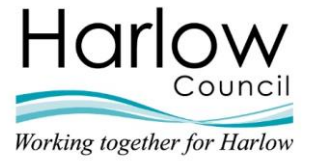

# Troubleshooting

| Query                                                                                                    | Solution                                                                                                    |
|----------------------------------------------------------------------------------------------------|----------------------------------------------------------------------------------------------------|
| When logging out of MSS and<br>clicking on the "Log back in" link,<br>it takes me to the old URL landing      | This is a known bug which our supplier (MHR) is working to fix.                                                                                                    |
| page.                                                                                                    | You can instead close the browser. Please use the new URL for logging back into MSS.                                                                                                    |
| I was logged in to ESS, but it is asking to me log back in / re-<br>authenticate?                             | The system is set to timeout after 1 hour of inactivity.<br>Please log back in and re-authenticate.                                                                                     |
| I tried to go back a page when<br>logging in but now it displays a<br>"500 Internal Server Error"<br>message? | Do not click the "Back" button in your browser when using ESS / MSS.                                                                                                    |
| I haven't received a verification email?                                                                      | Please allow up to 10 minutes for verification emails to arrive.                                                                                                    |
|                                                                                                    | Check your junk folder.                                                                                                    |
|                                                                                                    | Check you have entered the correct email address when registering your account by contacting HR.                                                                                        |
| I've successfully registered but<br>when I log in it says, "Invalid<br>verification code"?                    | The One-time Password (OTP) codes are regenerated on a regular basis (30 second intervals). Check that you have entered the most current OTP displayed on your Authenticator App.       |
|                                                                                                    | Check that you are entering the correct OTP code – it needs to be the OTP code that is displayed in the "iTrent" account on your Authenticator App.                                     |
| The registration browser window closed before I finished setting up the Authenticator App.                    | You need to go back to the login screen and enter the email<br>address and password you set up. Clicking login will take<br>you back to the Authenticator App setup page.               |
| I get a "specified user already<br>exists" error message when I try<br>to register my account?                | If you have access to both ESS and MSS, please ensure<br>you only register your account once. There is no need to<br>register for both as the systems will use Single Sign-on<br>(SSO). |
|                                                                                                    | If you see this message and only access ESS, please contact <b>Human Resources</b> so that we can contact our supplier for assistance.                                                  |
| When I click on the link to log in, it continually takes me to the page to select a role, even though I       | Please clear your browser cache and close the browser window.                                                                                                    |
| have previously logged out.                                                                                   | You can then click the link to log in again.                                                                                                    |

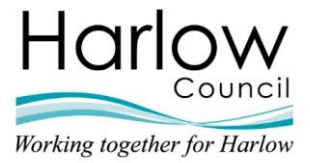

# Troubleshooting (Continued)

| Query                                                                                        | Solution                                                                                                    |
|----------------------------------------------------------------------------------------------|----------------------------------------------------------------------------------------------------|
| I get an "Invalid Login" message.                                                            | Check you are logging in with the correct email address you registered with.                                                                                                    |
|                                                                                              | Check with <b>Human Resources</b> that your email address in your User Account is correct.                                                                                                    |
|                                                                                              | Check with <b>Human Resources</b> that your User Account isn't locked.                                                                                                    |
|                                                                                              | The time on the server and your smart device need to be<br>the same, so check that your device / phone is set to<br>update its date and time automatically.                                                                                                  |
|                                                                                              | Make sure that you do not have 'Do Not Disturb' enabled on your smart device / phone.                                                                                                    |
| I signed up for SMS<br>authentication but I'm not<br>receiving text messages with a<br>code. | Make sure your phone has signal at the time of verification in order to receive SMS text messages.                                                                                                    |
|                                                                                              | Make sure that you do not have 'Do Not Disturb' enabled on your phone.                                                                                                    |
|                                                                                              |                                                                                                    |
| I have deleted the Authenticator<br>App and now can't log in.                                | Please ensure you do not delete the Authenticator App as this is required for each time you log in to ESS / MSS.                                                                                                    |
|                                                                                              | Please select the "Reset device" option as detailed on page 19 of this guide.                                                                                                    |
| I have lost my smart device / got<br>a new smart device / phone /<br>mobile number.          | Please select the "Reset device" option as detailed on page 19 of this guide.                                                                                                    |
| I signed up for SMS<br>authentication but now want to<br>use an Authenticator App.           | Please contact <b>Human Resources</b> so they can request your account is reset by our supplier's cyber security team.                                                                                                    |
|                                                                                              | Once reset, you can log in using your email as your<br>username and the password you set at registration. You will<br>then be taken to the "Secure your account" page where you<br>can follow the instructions to set up the Microsoft<br>Authenticator App. |

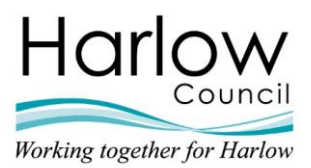

# <u>Glossary</u>

| Term | Definition                           |
|------|--------------------------------------|
| MFA  | Multi-Factor Authentication          |
| SSO  | Single Sign-On                       |
| OTP  | One-Time Password code               |
| ESS  | Employee Self Service                |
| MSS  | Manager Self Service                 |
| SMS  | Short Message Service (Text Message) |

# Contact

If you have any queries, please contact the Human Resources department:

human.resources@harlow.gov.uk